## ScanProtect

Protezione ottimale contro l'utilizzo abusivo dei dati.

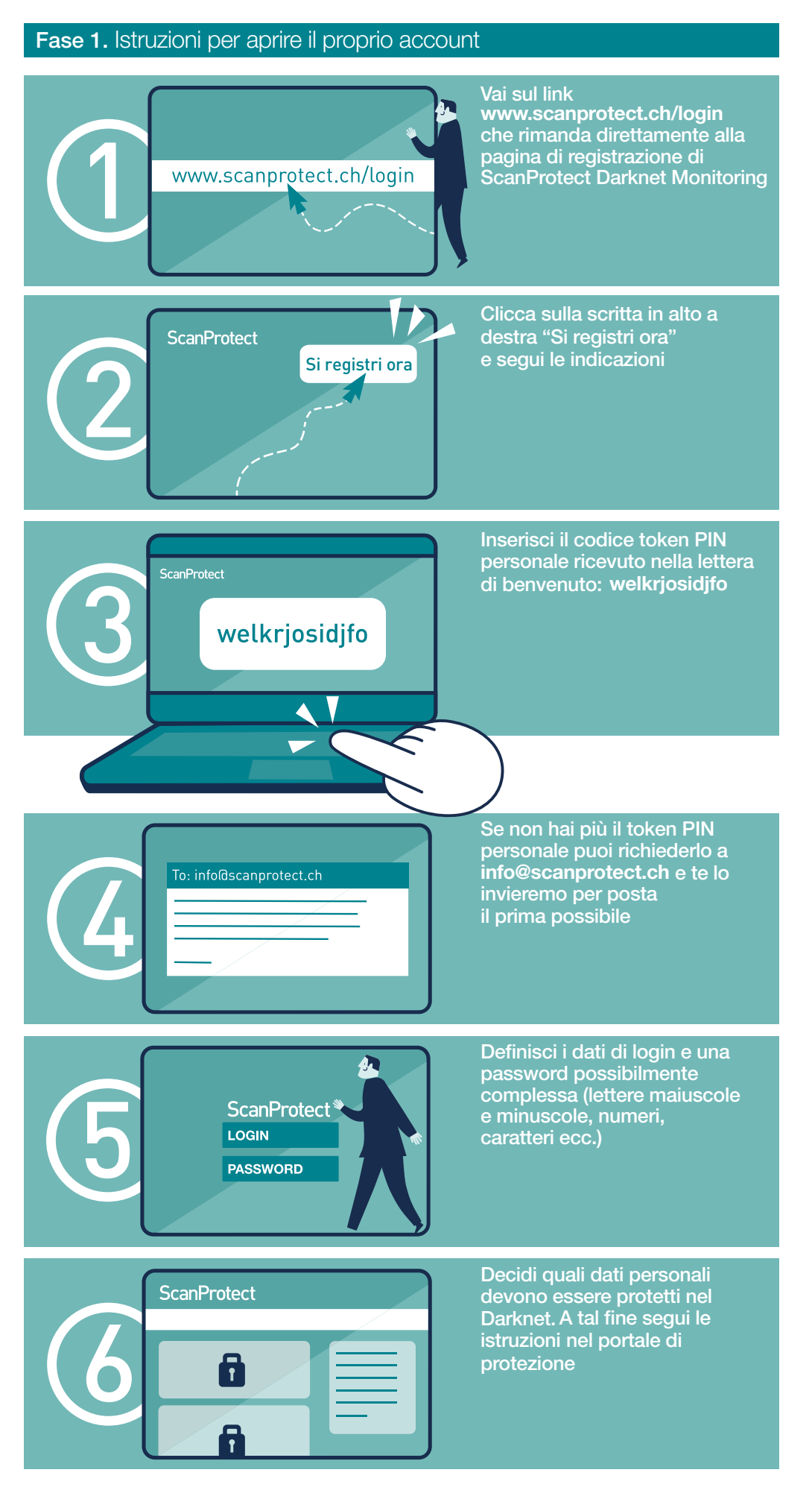

## **Social Network Monitoring**

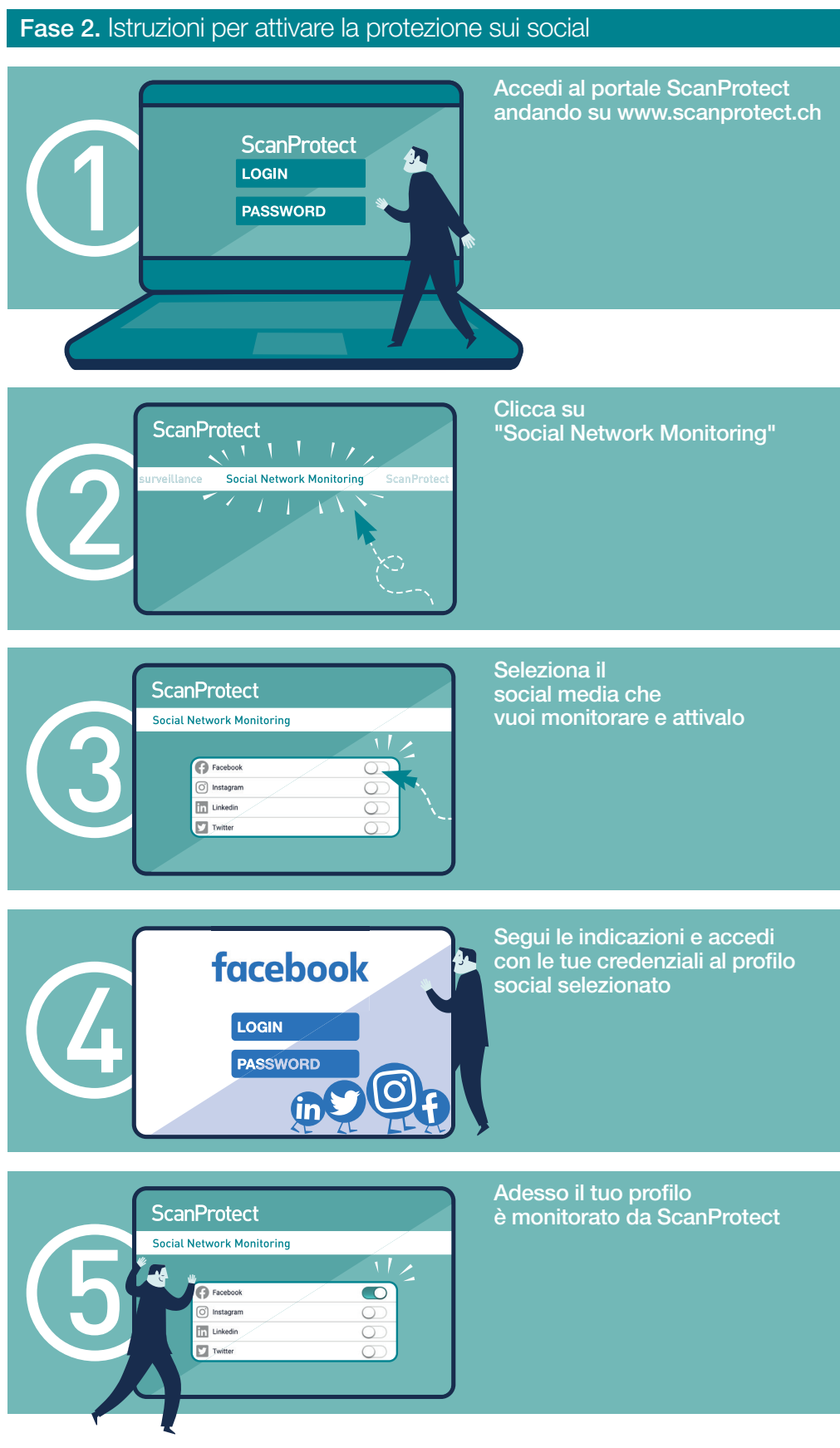

## Aggiornamento e modifica dei dati

La modifica dei dati personali può essere effettuata esclusivamente da te. Ricordati di tenerli sempre aggiornati.

Le Condizioni Generali e d'assicurazione sono consultabili in qualsiasi momento al link www.scanprotect.ch/AGB

Per domande puoi contattarci dal lunedì al venerdì, dalle ore 8.00 alle ore 17.00 al numero +41 58 122 10 10.